# 指導者の更新 審判ライセンス更新 すべての手続きは まずマイページの作成から 始まります

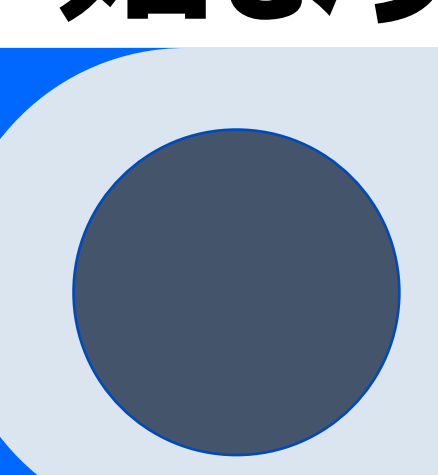

## まず全日本柔道連盟のホームページを検索

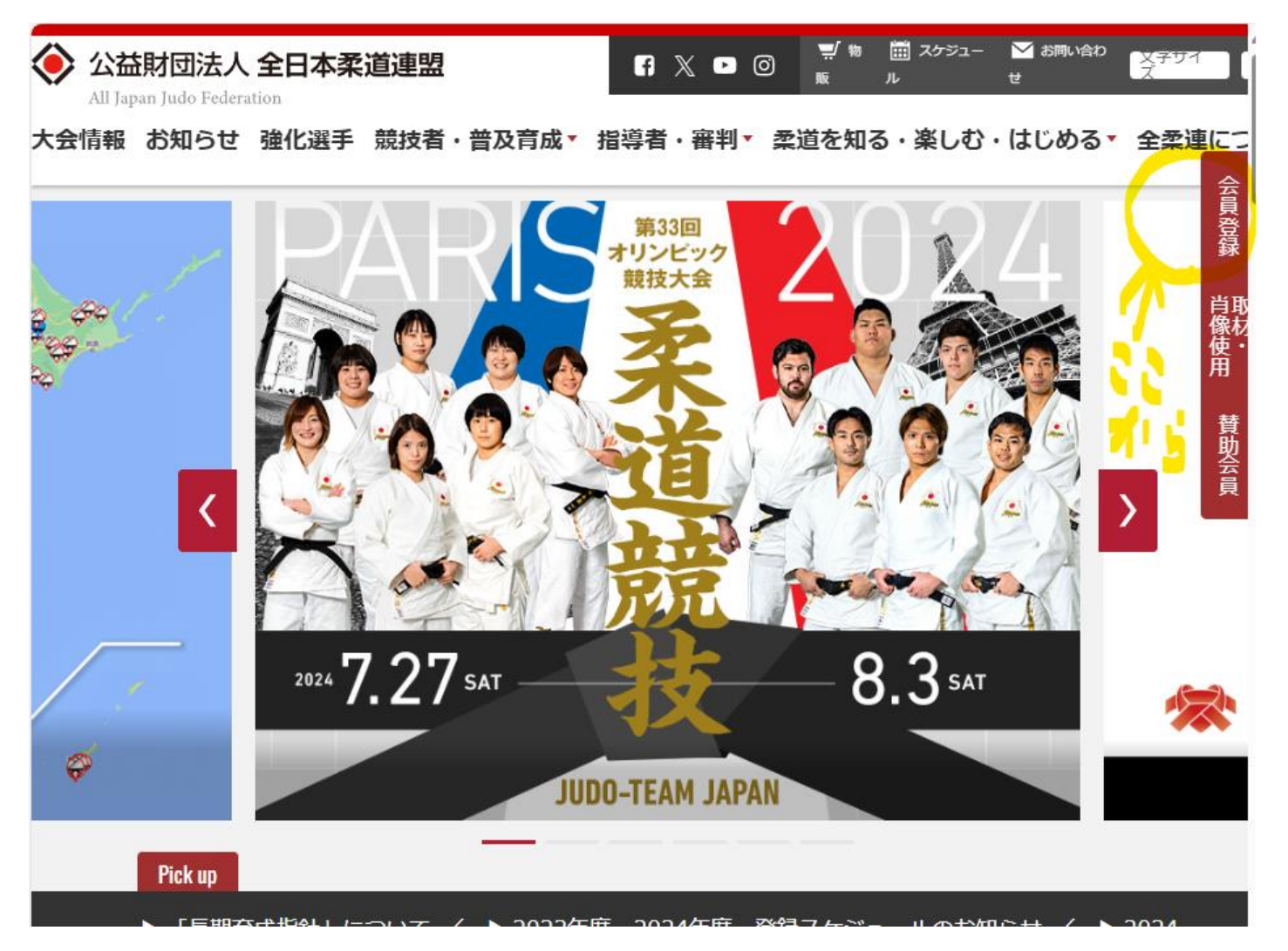

*©ここをクリックしましょう* 

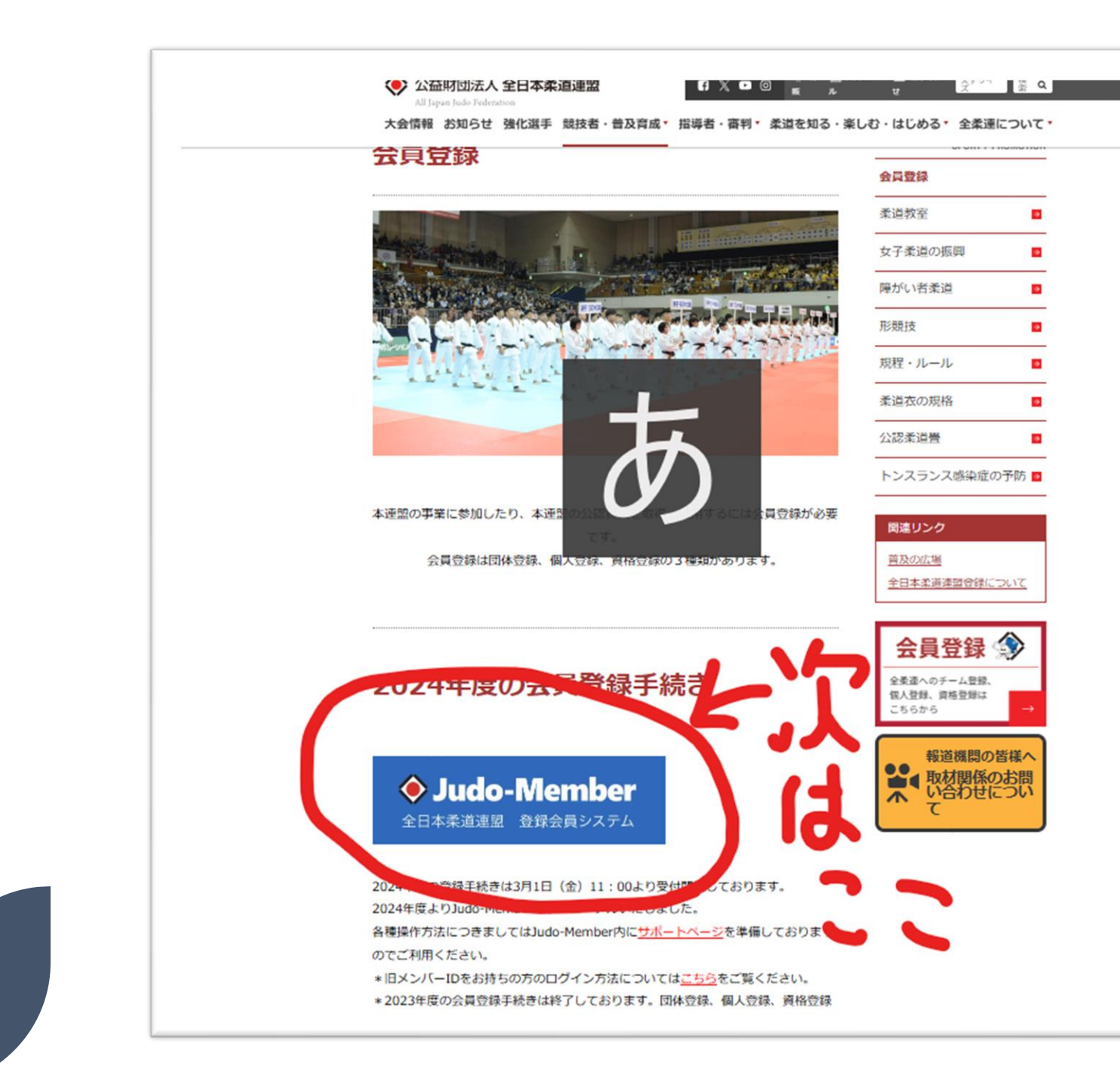

# すると 次は ここです

### ログイン・会員登録

### 本システムに一度でもログインされたことのある方

下記より、ご自身で設定したメールアドレスとパスワードでログインしてください。(メンバーIDとパスワードでもログインできます。)

パスワードをお忘れの方はこちらよりパスワードを再設定後、ログインしてください。

※パスワード再設定には、本システムに設定されているメールアドレスを使用します。現在使用されていないメールアドレスが本システムに登録されていると、パスワードの再設定を行うことができませんので、メールが受信できるメールアドレスを本システムに登録して ください。登録済みのメールアドレスはマイページから変更可能です。

🞝 ログイン

## 本システムに初めてログインする方(旧Judo-MemberからメンバーID情報を引き継ぐ方/初めてメンバーIDを発行される方)

本システムに初めてログインされる方は、下記よりIIJudo-MemberのメンバーIDを引き継ぐか、本システムで新たにメンバーIDを発行してからログインください。

引き継ぎ時・メンバーID発行時には、他の方と被らないメールアドレスが必要となりますので、あらかじめご用意ください。 また、ILJudo-Memberからデータを引き継ぐ方は、ご自身のメンバーIDと過去に所属したことがたるいずわかのチームIDを入力する画面 がございます。またが「オーム」となったため、ご知っていた。「現場の見楽運にてご確認ください。(初めてメンバーIDを2、これな方

はこれはないのは在日でです。) ▲ 会員登録

サポート(マニュアル/よくある質問)

操作方法につきましては、下記のサポートサイトをご確認ください。 サイトコンテンツはお問合せ内容を受けて随時更新予定となっております。

🖸 サポート

すでに MYページを 作った方はこちら

ほとんどの方は こちら でもその前に

## 登録料金を払った時に発行された ①ご自分の メンバー I D ②加入した 学校や団体の I Dが必要

- 本システムに初めてログインする方 島根県では基本 Judo-MemberからメンバーID情報を引き継ぐことになります
- ご自身のメンバーIDと所属のチームIDを入力する画面がございます。
   あらかじめ、チーム責任者・登録担当者にご確認ください。
- 他の方と被らないメールアドレスも必要となりますので、あらかじめご用意ください。

①
 ☆
 ☆
 ☆
 ☆
 ☆
 ☆
 ☆
 ☆
 ☆
 ☆
 ☆
 ☆
 ☆
 ☆
 ☆
 ☆
 ☆
 ☆
 ☆
 ☆
 ☆
 ☆
 ☆
 ☆
 ☆
 ☆
 ☆
 ☆
 ☆
 ☆
 ☆
 ☆
 ☆
 ☆
 ☆
 ☆
 ☆
 ☆
 ☆
 ☆
 ☆
 ☆
 ☆
 ☆
 ☆
 ☆
 ☆
 ☆
 ☆
 ☆
 ☆
 ☆
 ☆
 ☆
 ☆
 ☆
 ☆
 ☆
 ☆
 ☆
 ☆
 ☆
 ☆
 ☆
 ☆
 ☆
 ☆
 ☆
 ☆
 ☆
 ☆
 ☆
 ☆
 ☆
 ☆
 ☆
 ☆
 ☆
 ☆
 ☆
 ☆
 ☆
 ☆
 ☆
 ☆
 ☆
 ☆
 ☆
 ☆
 ☆
 ☆
 ☆
 ☆
 ☆
 ☆
 ☆
 ☆
 ☆
 ☆
 ☆
 ☆
 ☆
 ☆
 ☆
 ☆
 ☆
 ☆
 ☆
 ☆
 ☆
 ☆
 ☆
 ☆
 ☆
 ☆
 ☆
 ☆
 ☆
 ☆
 ☆
 ☆
 ☆
 ☆
 ☆
 ☆
 ☆
 ☆
 ☆
 ☆
 ☆
 ☆
 ☆
 ☆
 ☆
 ☆
 ☆
 ☆
 ☆
 ☆
 ☆
 ☆
 ☆
 ☆
 ☆
 ☆
 ☆
 ☆
 ☆
 ☆
 ☆
 ☆
 ☆
 ☆
 ☆
 ☆
 ☆
 ☆
 ☆
 ☆
 ☆
 ☆
 ☆
 ☆
 ☆
 ☆
 ☆
 ☆
 ☆
 ☆
 ☆
 ☆
 ☆
 ☆
 ☆
 ☆
 ☆
 ☆
 ☆
 ☆
 ☆
 ☆
 ☆
 ☆
 ☆
 ☆
 ☆
 ☆
 ☆
 ☆
 ☆
 ☆
 ☆
 ☆
 ☆
 ☆
 ☆
 ☆
 ☆
 ☆
 ☆
 ☆
 ☆
 ☆
 ☆
 ☆
 ☆
 ☆
 ☆
 ☆
 ☆
 ☆
 ☆
 ☆
 ☆
 ☆
 ☆
 ☆
 ☆
 ☆
 ☆
 ☆
 ☆
 ☆
 ☆
 ☆
 ☆
 ☆
 ☆
 ☆
 ☆
 ☆
 ☆
 ☆
 ☆
 ☆
 ☆
 ☆
 ☆
 ☆
 ☆
 ☆
 ☆
 ☆
 ☆
 ☆
 ☆
 ☆
 ☆
 ☆
 ☆
 ☆
 ☆
 ☆
 ☆
 ☆
 ☆
 ☆
 ☆
 ☆
 ☆
 ☆
 ☆
 ☆
 ☆
 ☆
 ☆
 ☆
 ☆
 ☆
 ☆
 ☆
 ☆
 ☆
 ☆
 ☆
 ☆
 ☆
 ☆
 ☆
 ☆
 ☆
 ☆
 ☆
 ☆
 ☆
 ☆
 ☆
 ☆
 ☆
 ☆
 ☆
 ☆
 ☆
 ☆
 ☆
 ☆
 ☆
 ☆
 ☆
 ☆
 ☆
 ☆
 ☆
 ☆
 ☆
 ☆
 ☆
 ☆
 ☆
 ☆
 ☆
 ☆
 ☆
 ☆
 ☆
 ☆
 ☆
 ☆
 ☆
 ☆
 ☆
 ☆
 ☆
 ☆
 ☆
 ☆
 ☆
 ☆
 ☆
 ☆
 ☆
 ☆
 ☆
 ☆
 ☆
 ☆
 ☆
 ☆
 ☆

### ログイン・会員登録

### 本システムに一度でもログインされたことのある方

下記より、ご自身で設定したメールアドレスとパスワードでログインしてください。(メンバーIDとパスワードでもログインできます。)

パスワードをお忘れの方はこちらよりパスワードを再設定後、ログインしてください。

※パスワード再設定には、本システムに設定されているメールアドレスを使用します。現在使用されていないメールアドレスが本システムに登録されていると、パスワードの再設定を行うことができませんので、メールが受信できるメールアドレスを本システムに登録して ください。登録済みのメールアドレスはマイページから変更可能です。

🞝 ログイン

## 本システムに初めてログインする方(旧Judo-MemberからメンバーID情報を引き継ぐ方/初めてメンバーIDを発行される方)

本システムに初めてログインされる方は、下記よりIIJudo-MemberのメンバーIDを引き継ぐか、本システムで新たにメンバーIDを発行してからログインください。

引き継ぎ時・メンバーID発行時には、他の方と被らないメールアドレスが必要となりますので、あらかじめご用意ください。 また、旧Judo-Memberからデータを引き継ぐ方は、ご自身のメンバーIDと過去に所属したことがたるいずわかのチームIDを入力する画面 がございます。またが、チャッチャング、データを引き継ぐ方は、ご自身のメンバーIDと過去に所属したことがたるいずわかのチームIDを入力する画面

は上市はおおおは社社 ビビルはお いとしい 1 (135 CF 37 (15 CF 37 (15 CF 3

サポート(マニュアル/よくある質問)

操作方法につきましては、下記のサポートサイトをご確認ください。 サイトコンテンツはお問合せ内容を受けて随時更新予定となっております。

🖸 サポート

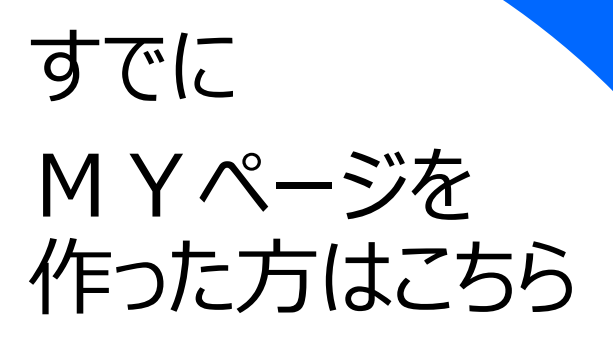

ではこちらを クリックして みましょう

#### প > 会員登録

## 会員登録

利用規約

公益財団法人全日本柔道連盟[東京都文京区春日17 録システム(以下、「本サイト」と称す)にご登録 バシーポリシー(以下、「本ポリシー」と称す)の; 本サイトに情報をご登録いただいた方は、本ポリシー 本サイトのご利用にあたっては、本ポリシーを熟読 利用にご同意いただけない場合には、本サイトに如 なお、本人に代わって第三者が登録行為を行う場合 だく方が本人の情報を本サイトに登録すること、並

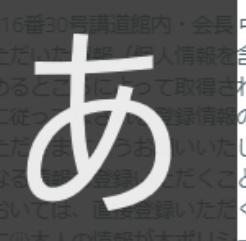

中村真一] (以下、「全柔連」と称す) が運営する全柔連会員登 含む。以下、「登録情報」と称す) は、この情報管理及びプライ れ、管理され、利用されます。

0

サポート

トップ ログイン

の取得、管理及び利用にご同意いただいたものとみなされます。 します。本ポリシーに従ってなされる登録情報の取得、管理又は とがないようにお願い<mark>い</mark>たします。

く方が本人(未成年者<mark>の</mark>場合はその親権者)から(i)直接登録いた - の定めるところに従<mark>っ</mark>て取得され、管理され、利用されるこ

と、に対する同意を事前に取得しているものとみなされます。第三者の個人情報を登録される場合には、本人(未成年者の場合はその親権者)から上記(i)及び(ii)の点について事前に同意を得ていただきますようお願いいたします。

#### 1. 登録情報の取得、管理及び利用主体

登録情報は、全柔連によって取得され、管理されます。また、全柔連をはじめ、全柔連に承認され<mark>た</mark>各都道府県を代表する柔道連盟・協会 (以下、「都道府県柔連」と称す)、都道府県柔連傘下の地区・支部の柔道競技団体(以下、「地区・支部柔連」と称す)(以下、総称して 「全柔連及び加盟団体」と称す)によって利用されます。

#### 2. 登録情報の取得と利用の目的及び安全管理

登録情報は、全柔連及び加盟団体が主催する大会、講習会その他の活動並びにそれに付随関連する事務処理を円滑に遂行し、もって、団体や チーム、選手・審判員・指導者等の便宜を図ることを主眼として、次のような目的で取得され、利用されます。

1. 全柔連及び加盟団体の団体、チーム、選手・審判員・指導者等の登録管理

2. 主催大会、講習会、イベント等の開催案内等、同体やチーム、選手・審判員・指導者等にとって有益と思われる情報の電子メールまた

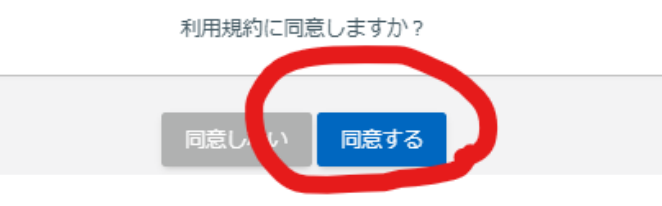

この画面が 出ますので 読んで ご同意ください

読み飛ばしてはいけませんよ (笑)

次のページへ行きます。

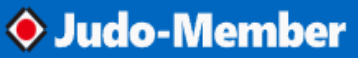

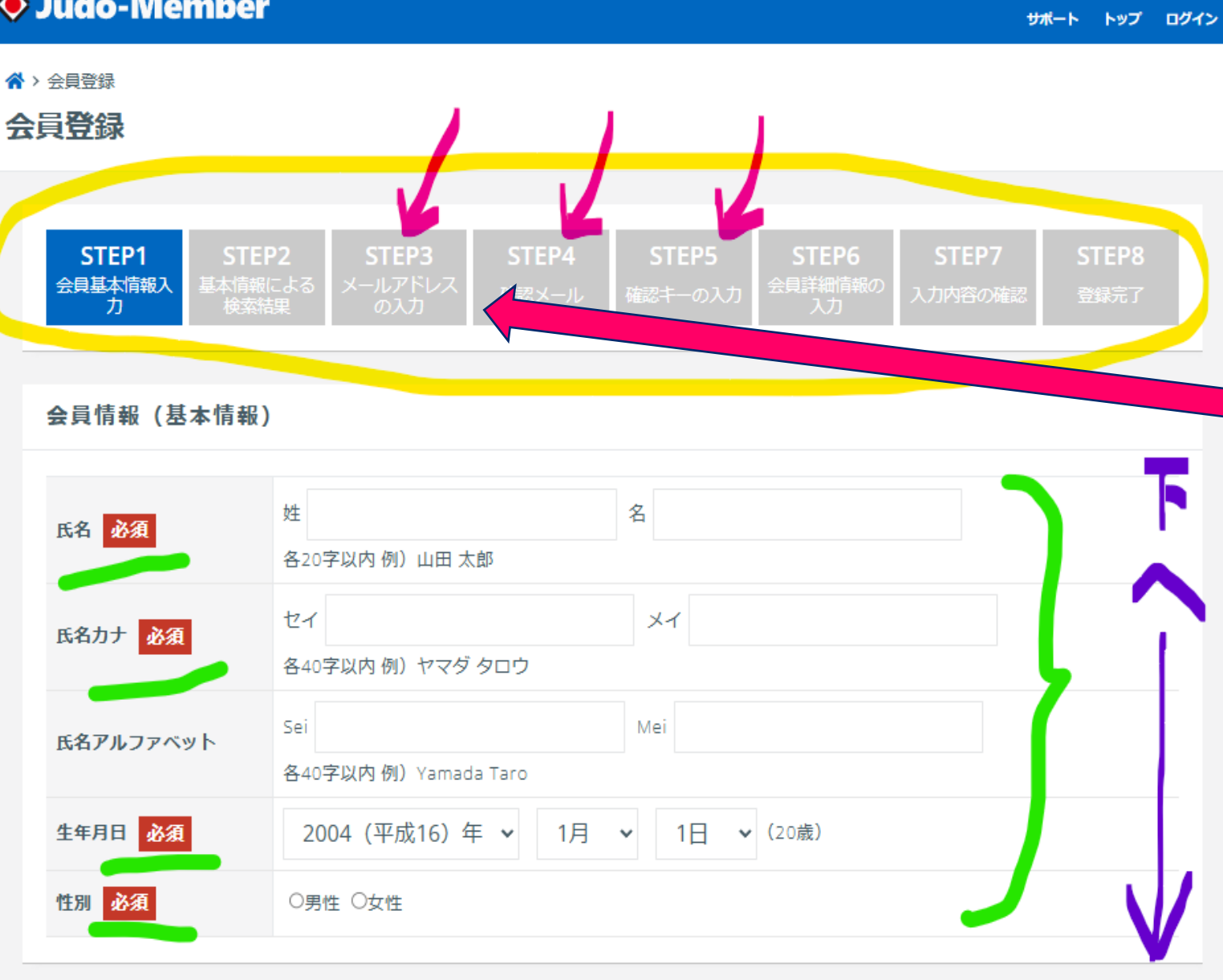

では情報入力 初めにあるように STEP(手順)が 8つあります

1

-)3

STEP3でメールアドレスを入れ次の操作をす ると、ご自分のメールアドレスに案内が届きま す。

この画面を開いたままメールを確認してその中 の指示に従います。

ここからはメールのガイドに従ってください。そこ までをここでは案内します。

いわゆる仮登録までです。

さっそく 必須のランを入力して下へ

性別 必須

○男性 ○女性

IIJudo-MemberでメンバーIDを取得したことがある方は、基本情報と下記のIDでアカウ (IIJudo-MemberでメンバーIDを取得したことが無い方は、下記IDの入力は不要で る」ボタンを押して次画面に進んでください。)

■チームのメンバーとして活動しているが、本システムに一度もログインをしたことがない方 ■2023年度以前の旧システムでチームの責任者をしていた方

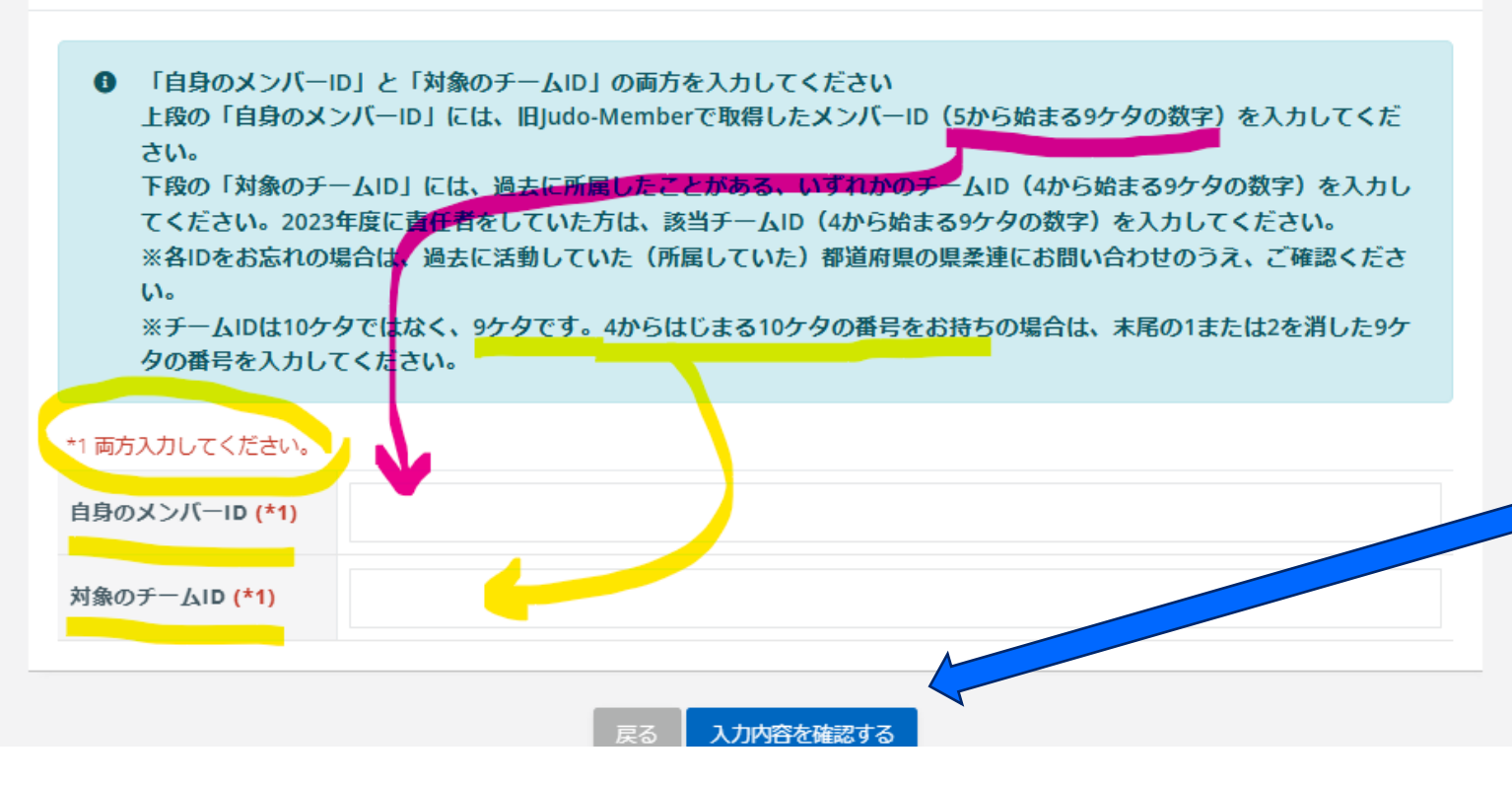

下に画面を 進めると このように メンバーID (5から始まる9ケタの数字) チームID (4から始まる9ケタの数字) がここで必要です。 入力したら 下の
入力内容を確認する のボタンをクリックです

サポート トップ ログイン

「入力を確認す

 $\mathbf{\wedge}$ 

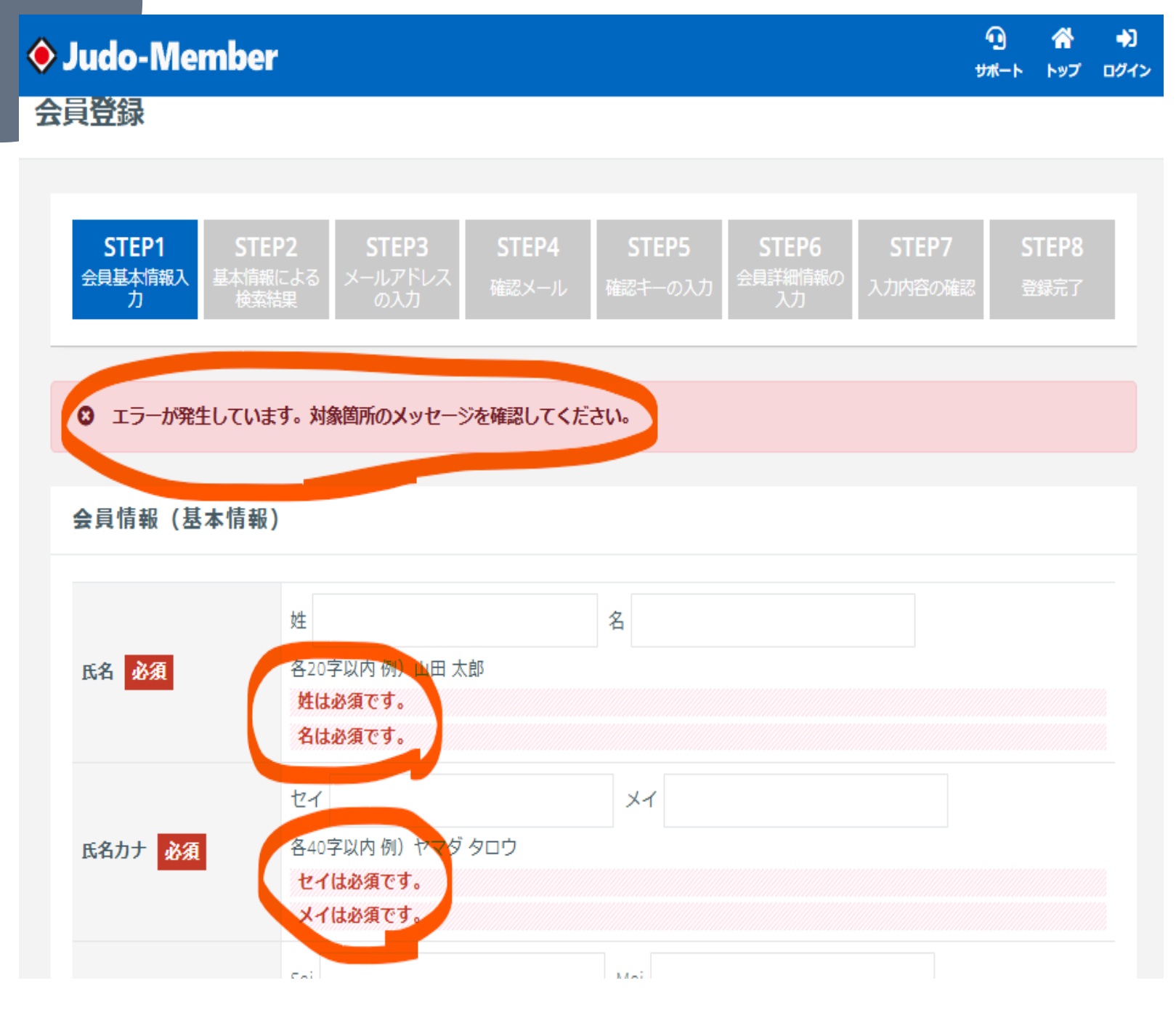

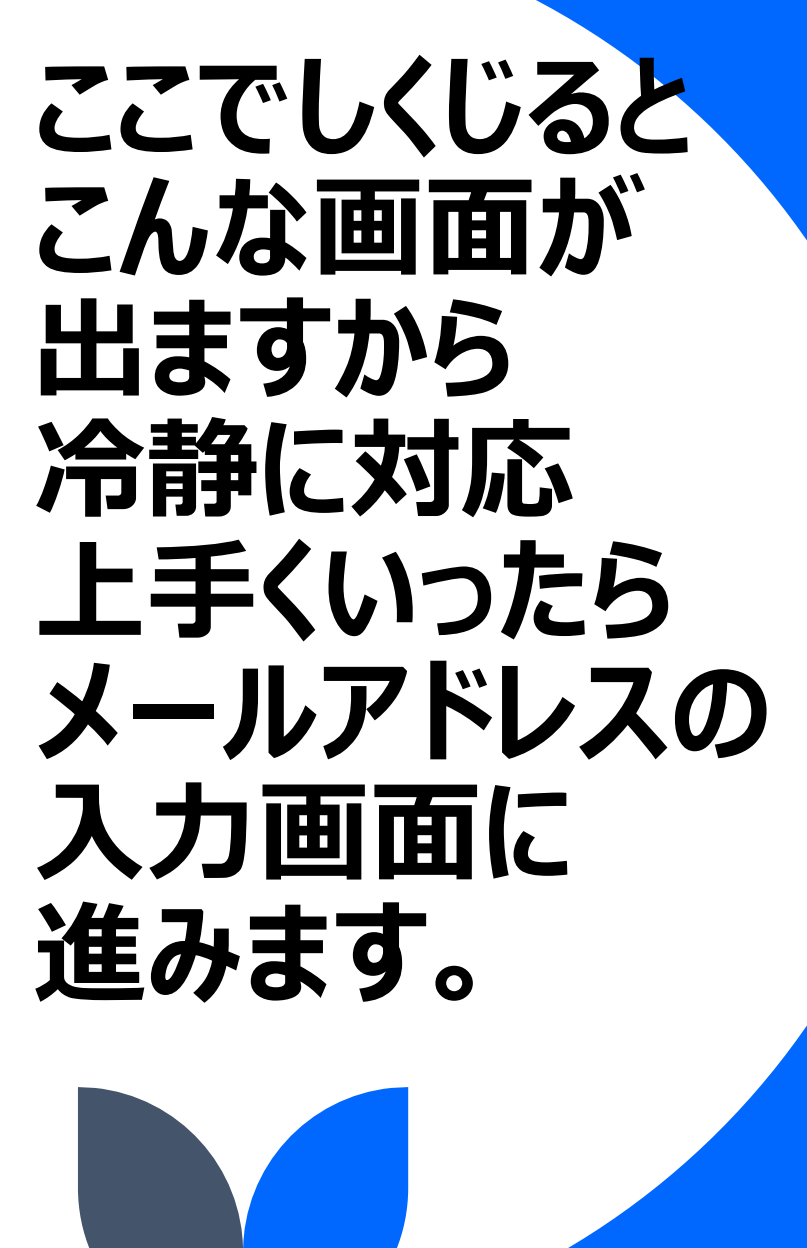

## この次の画面が お見せできないのですがメアドが間違わなければ こんなメールが届きます

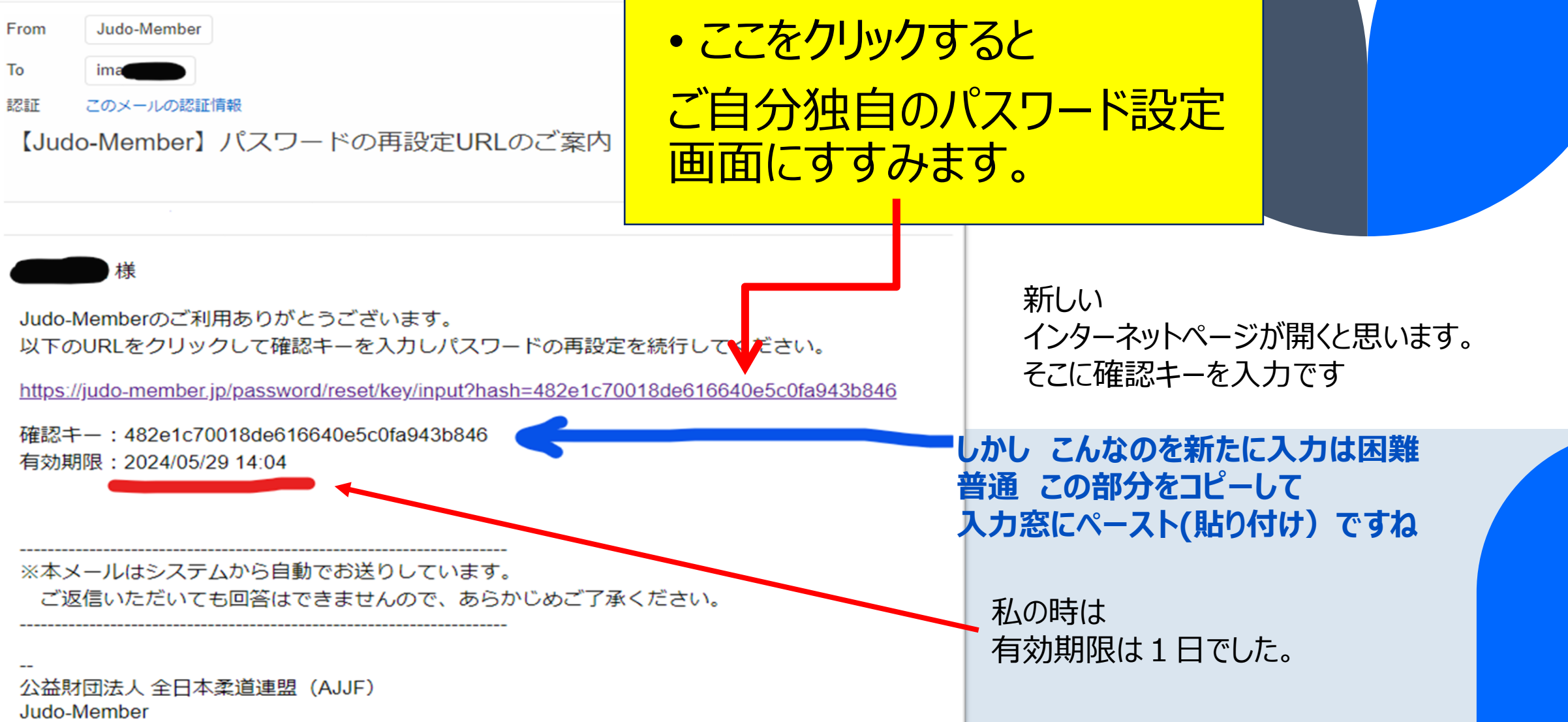

https://iudo-member.ip

## ここまでで STEP5 です

もうひといき がんばって 落ち着いて

登録出来たら マイページが出来上がります。

ご自分の 番号と さっき決めた パスワードでログインです。

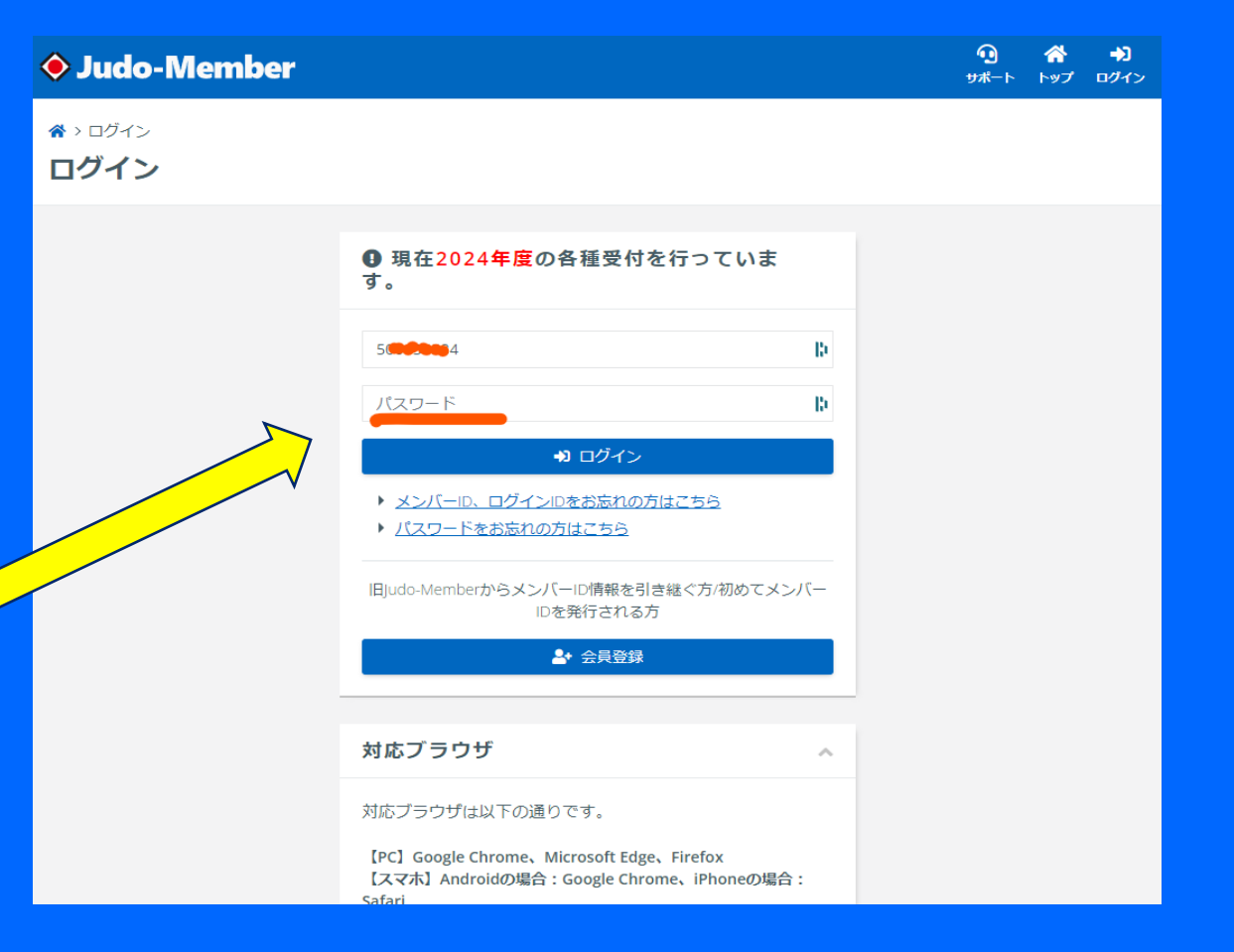

## ありがとうございました

完了すると このようにメニューから 講習会申し込みや 保険の手続き 各種申請や支払いの段取りまでできるよう になるようです。ご活用ください。

| 🔶 Judo-M    | embe       | <b>F</b>         |                 |                    | t                  | 10 合<br>オポート トップ |              | נבסססט : U<br>אינד ויייד |
|-------------|------------|------------------|-----------------|--------------------|--------------------|------------------|--------------|--------------------------|
| メンバー        | *          | > 申請一覧           |                 |                    |                    |                  |              |                          |
| - 登録/活動履歴   | < <b>#</b> | 請一覧              |                 |                    |                    |                  |              |                          |
| 国 メンバー      | <          | 各種申請はこち          | 5               |                    |                    |                  |              | ~                        |
| <b>夏</b> 資格 | < -        |                  |                 |                    |                    |                  |              |                          |
| □講習会申込      |            | メンバーに関する申請       |                 | メンバーに関す<br>ってください。 | <sup>宁</sup> 申請案内西 | 申請案内画面を開く        |              |                          |
| 2 保険        |            | 資格に関する申請         |                 | 資格に関する申<br>ください。   | 申請案内面              | 申請室内画面を開く        |              |                          |
| ■ 申請        | -          |                  |                 |                    |                    |                  |              |                          |
| ¥支払         | < C        | メンバーに関す          | る申請履            | 歴                  |                    |                  |              | ^                        |
| ■ メール       |            | 申請日時 \$          | 手続き区グ           | <del>)</del>       | 手続き状態              | ◆ 最終承認状態         | ◆ 競技区分 ◆     | F-AI                     |
| • アカウント設定   |            | 2024/04/24 09:16 | チーム所属           | ■メンバー総続登           | 禄 手続き完了            | 承認               | チーム          | 410560                   |
| コンテンツ       |            | 4                |                 |                    |                    |                  |              | •                        |
|             |            |                  |                 |                    |                    |                  |              |                          |
|             |            | 資格に関する申          | 請履歷             |                    |                    |                  |              | ^                        |
|             |            | 申請日時 \$          | 手続き区グ           | <del>)</del> \$    | 手続き状態 🕏            | 最終承認状態 🗢         | 資格名 🗘        | 登録先回                     |
|             |            |                  | 107 444 174 478 | 188 Ar 26 48 Ar 58 | ~4+07              | 27.40            | H 4H5288 889 | 10 10 10 100 1           |

| 🔶 Judo-Men | nber 🤨 🏘 🔍 X>/(-D):                                                                                                    |
|------------|----------------------------------------------------------------------------------------------------|
| - パー く     | 申込中の講習会                                                                                                    |
| 国 資格 〈     | 現在申込中の講習会は存在しません。                                                                                                    |
| 之 保険       | 新たに講習会に申し込む                                                                                                    |
| ▶ 申請       | Q.检索                                                                                                    |
| ¥ 支払 〈     |                                                                                                    |
| ■ メール      | <ul> <li>▲ 注意事項</li> <li>● 申込時の入力内容によっては、申込ができない場合もございますので、講習会情報をよくご確認のうえお申</li> </ul>                                    |
| ・アカウント設定   | し込みください。                                                                                                    |
| コンテンツ      | <ul> <li>「受付期間中」であっても定員に達している場合はお申込みができませんのでご了承ください。</li> <li>申込されたい講習会が表示されていない場合は、講習会の主管団体に該当講習会についてご確認ください。</li> </ul> |
|            | <ul> <li>eラーニングの講習会は申込後のキャンセルができませんので、講習会情報をよくご確認のうえお申し込み<br/>ください。</li> </ul>                                            |
|            | 申込 講習会番号 + 講習会名 + 開催日 + 講習会形式 受付状况 + 申込受付到                                                                                |

| 🔶 Judo-Mei              | mber                                                                                                    | <b>ጧ</b><br><del>サ</del> ポート | 1                        | ×>/(-ID:                |        |                  |  |  |
|-------------------------|----------------------------------------------------------------------------------------------------|------------------------------|--------------------------|-------------------------|--------|------------------|--|--|
| 2 保険<br>1 申請            | 新たに保<br>Q 検索                                                                                                    | 険に申し込む                       |                          |                         |        |                  |  |  |
| ■ メール ▶ アカウント設定 ■ コンテンツ | <ul> <li>▲ 注意事項</li> <li>●申込時の入力内容によっては、申込ができない場合もございますので、保険情報をよくご確認のうえお申し込みください。</li> <li>●「受付期間中」であっても定員に達している場合はお申込みができませんのでご了承ください。</li> <li>●申込されたい保険が表示されていない場合は、保険の主管団体に該当保険についてご確認ください。</li> </ul> |                              |                          |                         |        |                  |  |  |
|                         | 申込                                                                                                    | イベント番号 🗘                     | イベント名キ                   | 保険期間◆                   | 受付状況 🕈 | 申込受付終了日時         |  |  |
|                         | 申込                                                                                                    | E3001206                     | 指導者賠償<br>責任保険(7/1<br>加入) | 2024/07/01 ~ 2025/04/01 | 受付期間中  | 2024/06/20 23:59 |  |  |
|                         | 申込                                                                                                    | E3001207                     | 指導者賠償<br>責任保険(8/1<br>加入) | 2024/08/01 ~ 2025/04/01 | 受付期間前  | 2024/07/20 23:59 |  |  |
|                         | 申込                                                                                                    | E3001208                     | 指導者賠償<br>責任保険(9/1        | 2024/09/01 ~ 2025/04/01 | 受付期間前  | 2024/08/20 23:59 |  |  |